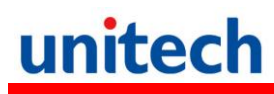

### PA700 Rugged Handheld Computer

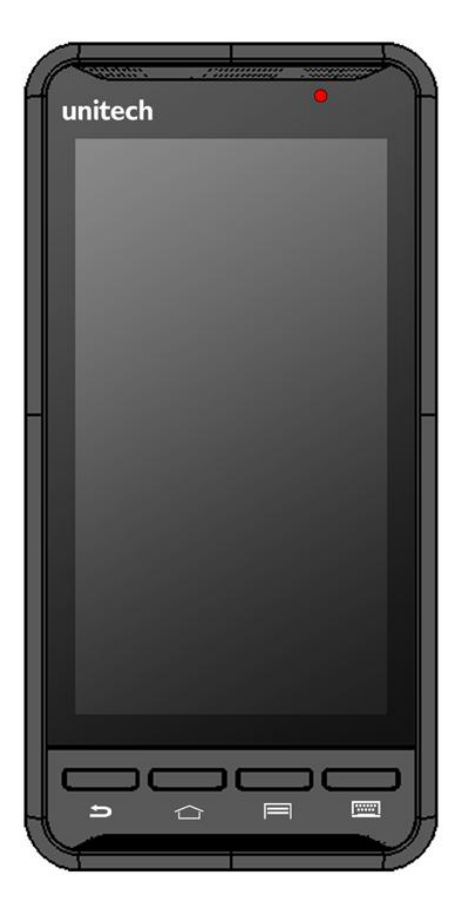

### **User's Manual**

Version 1.0

## Table of content

| able of content                                                       | 2  |
|-----------------------------------------------------------------------|----|
| Package Contents                                                      | 3  |
| Getting started                                                       | 4  |
| 2.1 Device overview                                                   | 4  |
| 2.2 Assembly                                                          | 6  |
| Accessing battery, Micro SD card and SIM card                         | 6  |
| 2.3 Charging the battery                                              | 7  |
| 2.4 Data Communicating with PC Device                                 | 7  |
| 2.5 LED status                                                        | 8  |
| 2.6 To check the battery level and to access the battery usage menu . | 8  |
| Basic Operation                                                       | 10 |
| 3.1 Accessing and using applications                                  | 10 |
| To open the Application screen                                        | 10 |
| To browse the Application screen                                      | 10 |
| To create a shortcut to an application on the Home screen             | 10 |
| To Remove a shortcut of an application on the Home screen             | 10 |
| Calling                                                               | 10 |
| Call handling                                                         | 10 |
| To make a call by dialing                                             | 10 |
| To end a call                                                         | 10 |
| 3.2 Barcode Scanning (For Imager Version only)                        | 11 |
| 3.3 RFID Sensing                                                      | 12 |
| Specification                                                         | 13 |
| Camera and Flash Light                                                | 13 |
| ppendix Worldwide Support                                             | 15 |

## **1. Package Contents**

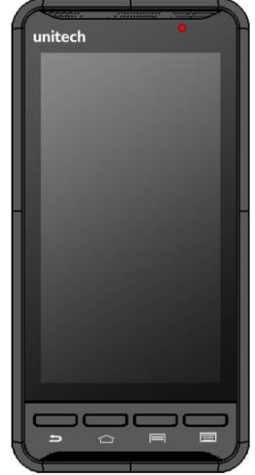

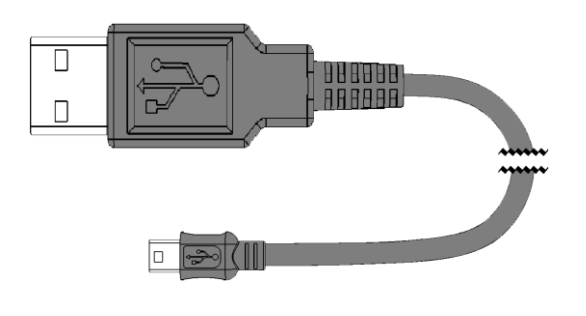

PA700

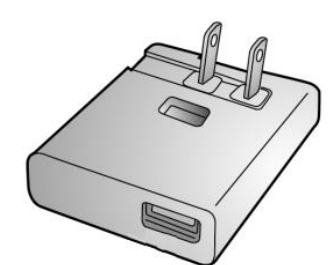

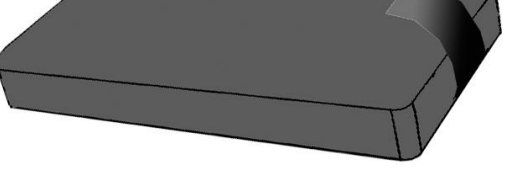

USB cable

(Standard USB to Micro USB)

Battery

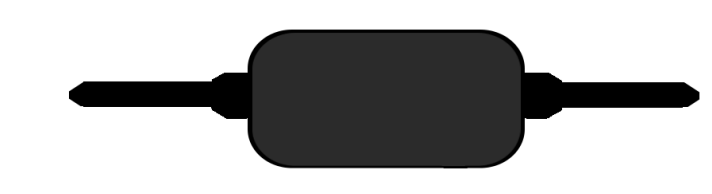

Hand Strap

Charger

**Power Plug Adapter** 

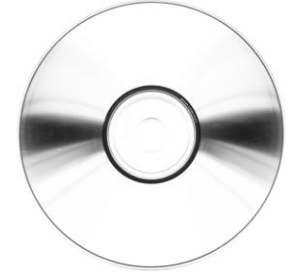

Utility DVD

## 2. Getting started

Unitech PA700 is an Android platform device. Android platform device has great flexibility that allows you to make customized configurations and enhancements by install and remove Apps.

With Android operation system, your device has limitless possibilities to update to latest features and improvements.

#### 2.1 Device overview

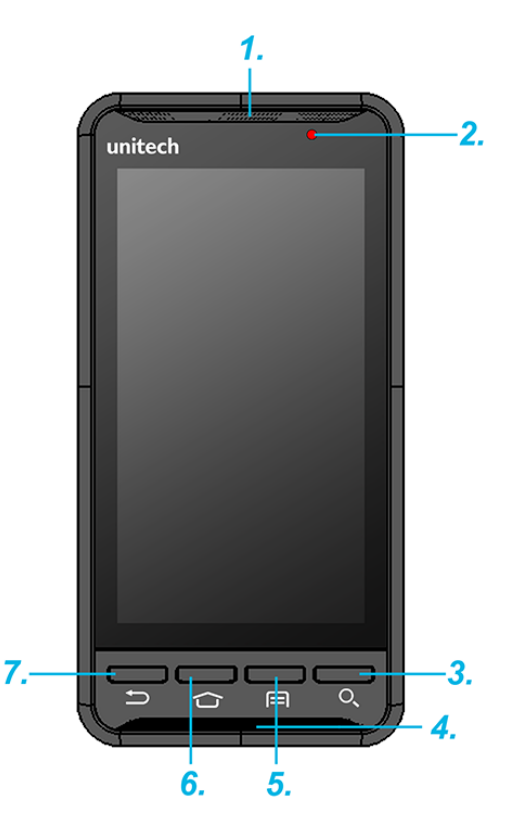

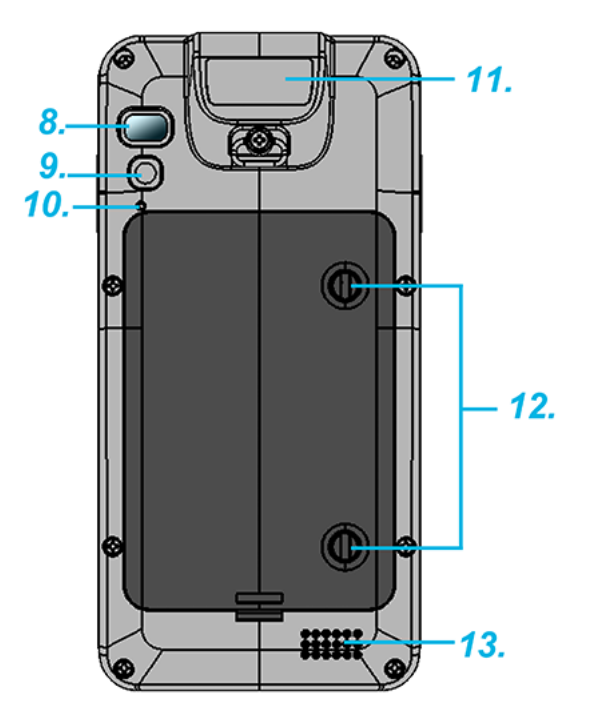

| 1. Receiver           | 7. Back button                       |
|-----------------------|--------------------------------------|
| 2. LED indicator      | 8. Flash LED                         |
| 3. Search button      | 9. 5M Camera with AF                 |
| 4. Microphone.        | 10. Reset button                     |
| 5. Menu button        | 11. RFID antenna                     |
| 6. Home screen button | 12. Mounting screw for battery cover |

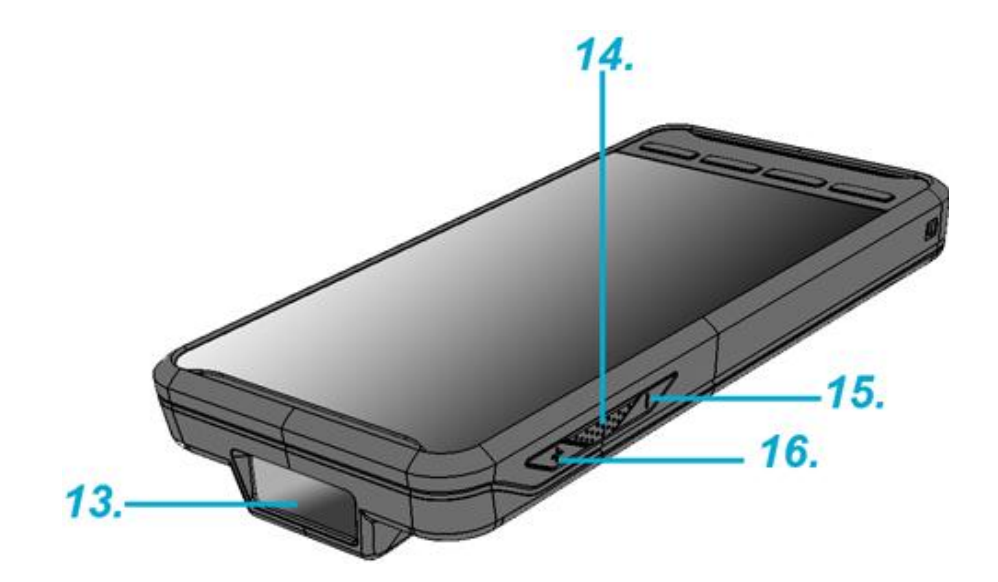

| 13. Bar code Scan Engine | 15. Volume Down button |
|--------------------------|------------------------|
| 14. Scan button          | 16. Volume Up button   |

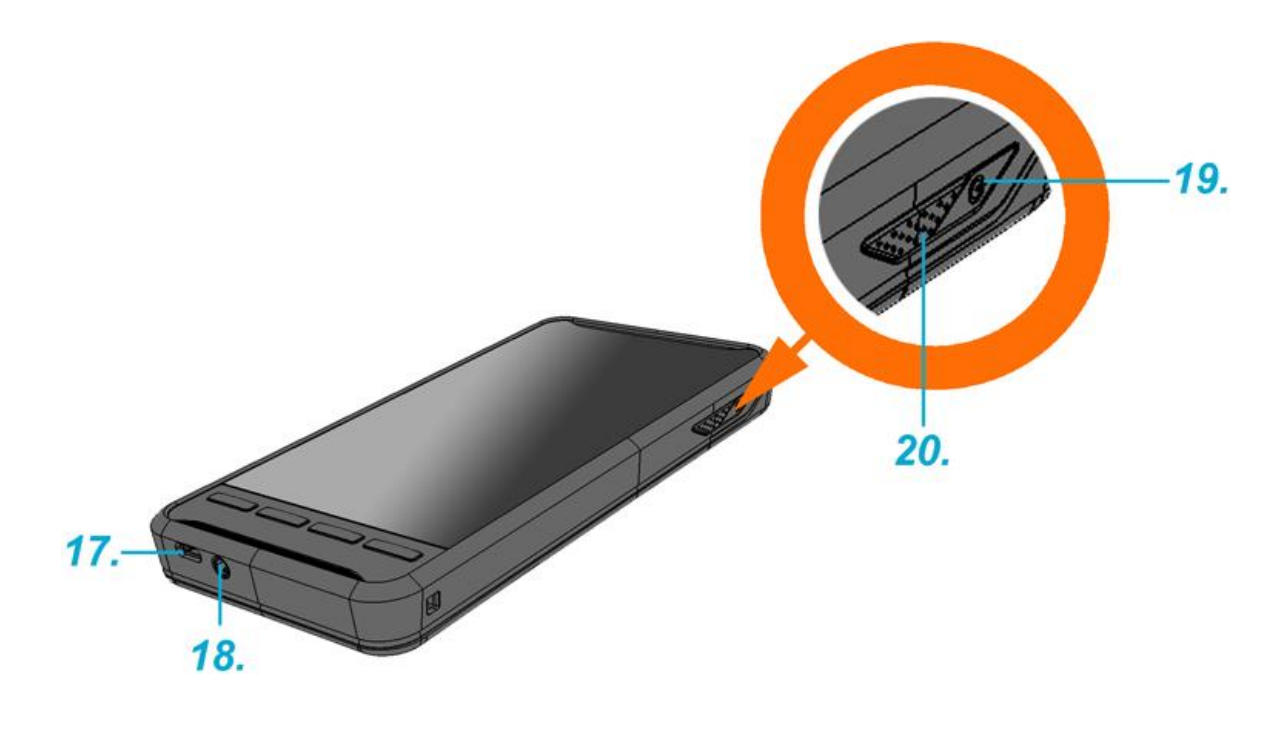

| 17. Micro USB port | 19. Power button |
|--------------------|------------------|
| 18. Phone jack     | 20. Scan button  |

### 2.2 Assembly

#### Accessing battery, Micro SD card and SIM card

1. Using a proper tool (ex. a coin) to loosen the two screws on the battery cover by turning anticlockwise.

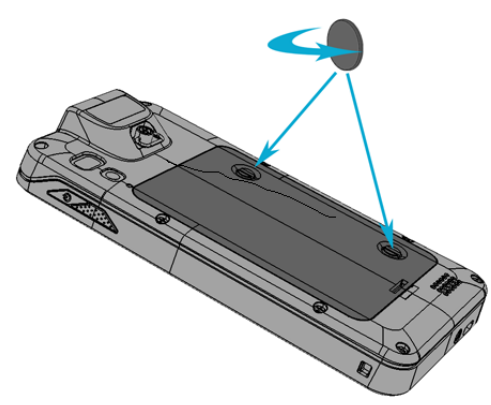

2. Remove the back cover and pull the battery out.

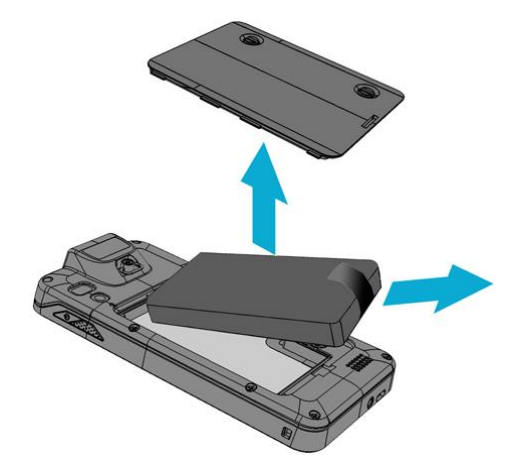

3. Now you can access the micro SD card slot and SIM card slot.

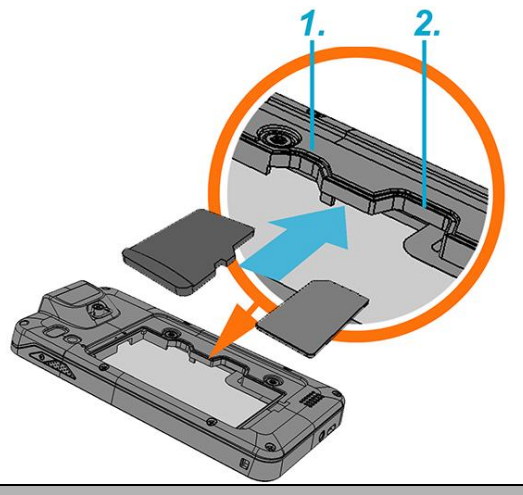

1. Micro SD card slot

2. SIM card slot

#### 2.3 Charging the battery

Connect PA700 to the charger, it will be charged automatically.

1. Connect the standard USB connector to the charger.

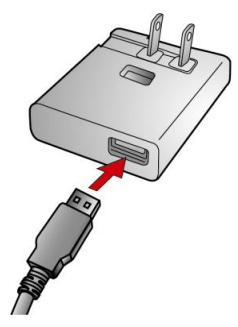

2. Connect the micro USB connector to the micro USB port at the bottom.

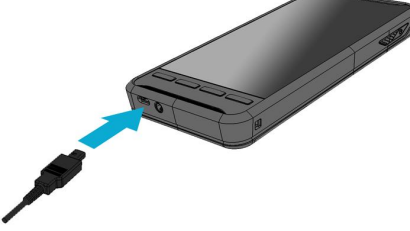

3. Plug the AC charger into a wall outlet. If needed, attach a plug converter onto the AC charger.

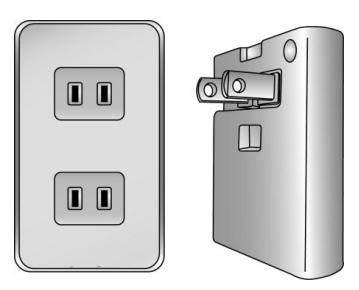

#### 2.4 Data Communicating with PC Device

1. Connect the standard USB connector to the USB port of the PC device.

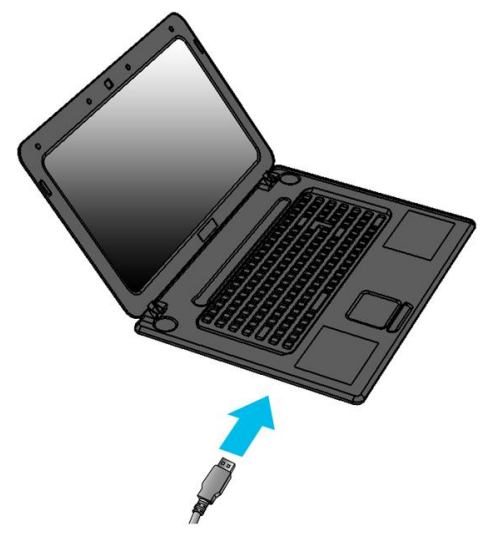

2. Connect the micro USB connector to the micro USB port at the bottom.

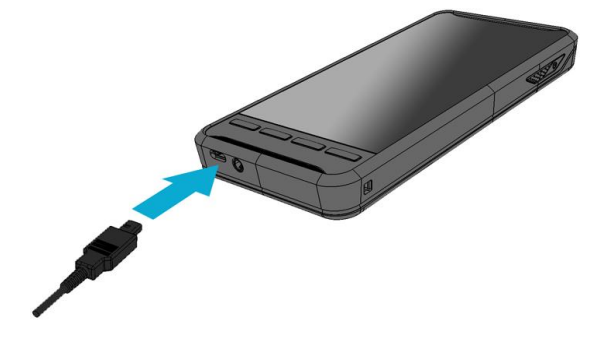

### 2.5 LED status

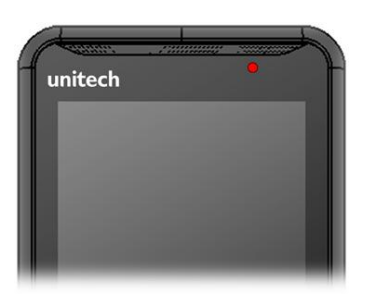

| Green      | The battery is fully charged                                       |
|------------|--------------------------------------------------------------------|
| Lights Red | The battery is charging. The battery level is between low and full |
| Blue       | Message is received.                                               |

## 2.6 To check the battery level and to access the battery usage menu

1 From your Home screen, tap 🕮.

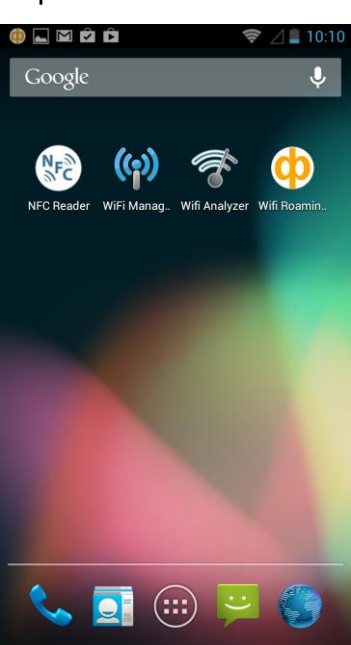

2 Find and tap Settings.

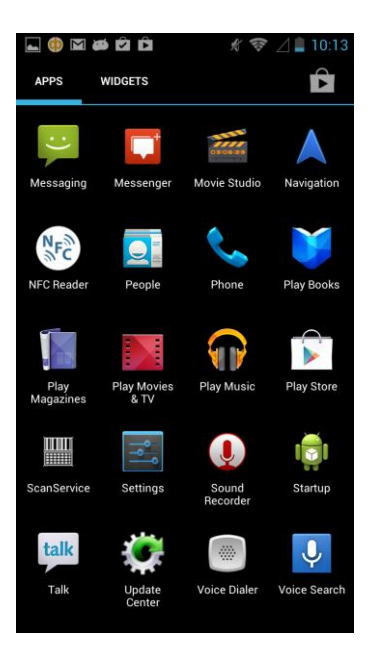

3 Find and tap Battery.

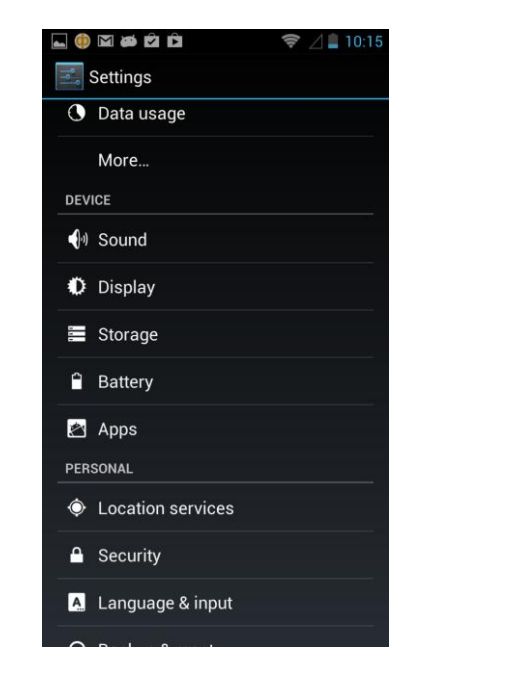

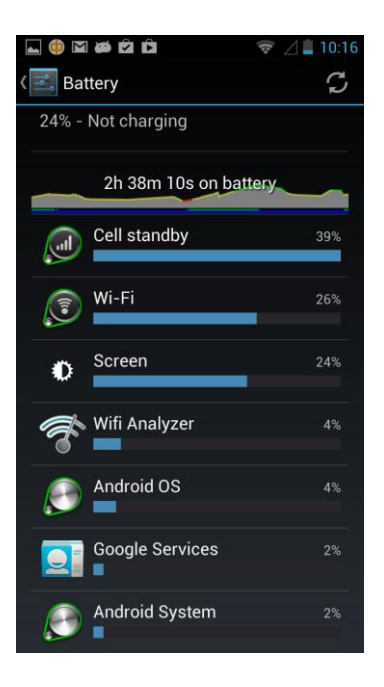

## 3. Basic Operation

### 3.1 Accessing and using applications

To open the Application screen

From your Home screen, tag

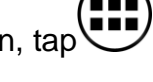

#### To browse the Application screen

From the Application screen, flick right or left.

#### To create a shortcut to an application on the Home screen

1 From your Home screen, tap

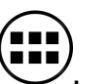

- 2 Touch and hold an application icon and then the Home screen opens.
- 3 Drag the icon to the desired page on the Home screen by flicking left or rught, then release your finger.

#### To Remove a shortcut of an application on the Home screen

1 From your Home screen, touch and hold the icon of the desired application you want to remove

- 2 "X Remove" shows on the top of the home screen.
- 3 Drag the icon to be removed to the "X Remove".

### Calling

Call handling To make a call by dialing

- 1 From your Home screen, tap
- 2 Find and tap Phone.
- 3 Enter the number of the recipient and tap Call. To delete a number, tap  $\mathbf{X}$ .

#### To end a call

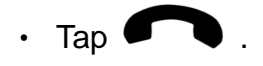

### 3.2 Barcode Scanning (For Imager Version only)

1. Tap the ScanService

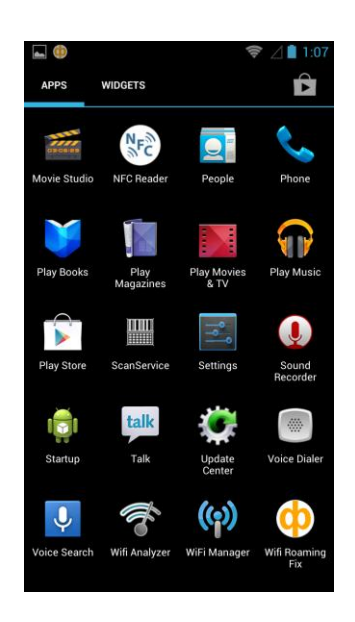

| 📓 🖬 🚯                  | e        | <del>,</del> | 1:08  |
|------------------------|----------|--------------|-------|
| Settings               | Test     | t Ve         | rsion |
| UPC/EAN                |          |              |       |
| Code 128               |          |              |       |
| Code 39                |          |              |       |
| Code 93                |          |              |       |
| Code 11                |          |              |       |
| Interleaved 2 of 5     |          |              |       |
| Discrete 2 of 5        |          |              |       |
| Chinese 2 of 5         |          |              |       |
| Codabar                |          |              |       |
| MSI                    |          |              |       |
| GS⁄1 DataBar           |          |              |       |
| Data Options           |          |              |       |
| Serial Parameters      | ;        |              |       |
| Scanner Options        |          |              |       |
| Service close after ex | it: 🗌 or | ı            |       |
| Get All Param          | Raw      | Packeted     |       |

2. Aim the Bar code Scan Engine to the barcode and press one of two scan buttons.

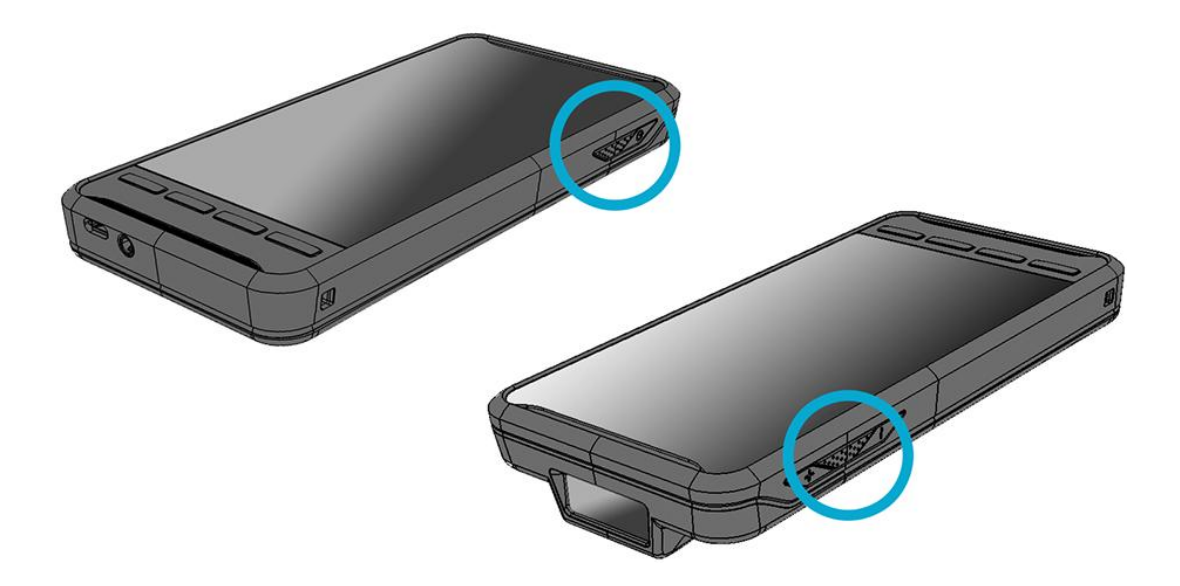

### 3.3 RFID Sensing

1. Tap the NFC Reader

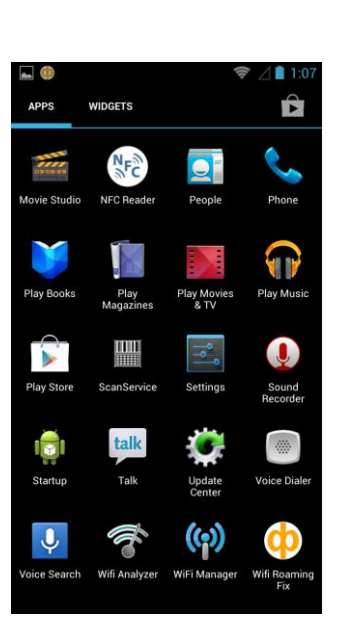

<sup>N</sup>F<sup>⊗</sup>

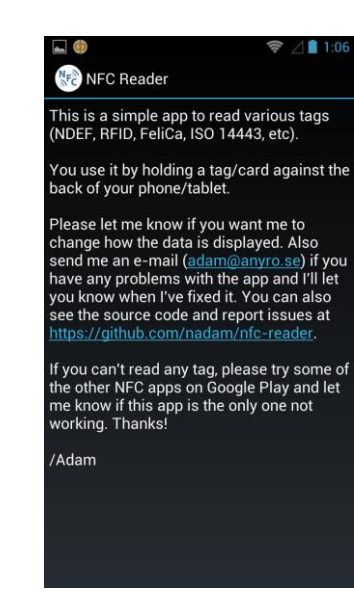

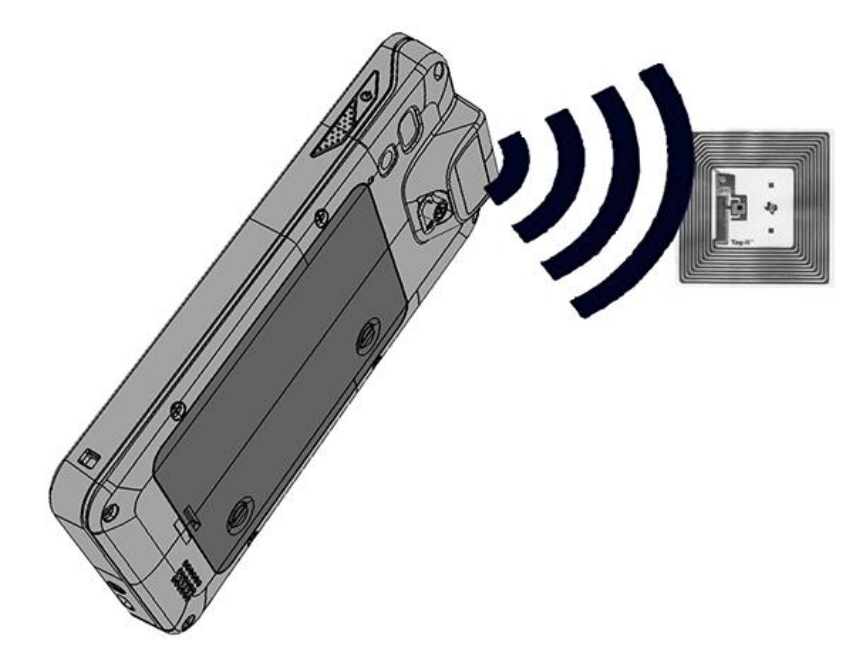

## 4. Specification

| System Features                        |                                                         |  |
|----------------------------------------|---------------------------------------------------------|--|
| CPU                                    | TI OMAP 4470 1.5Ghz Dual Core Processor                 |  |
| Memory                                 | 1GB Mobile DDR RAM                                      |  |
|                                        | 8GB eMMC Flash                                          |  |
| OS                                     | Android 4.1.1 Jelly Bean                                |  |
| Languages support                      | English, Simp. Chinese, Traditional Chinese, Japanese,  |  |
|                                        | Spanish, German, French                                 |  |
| Display                                |                                                         |  |
| Gorilla Glass II with 5-point capaciti | ve touch panel                                          |  |
| 4.7" Color 450nits High Brightness     | TFT 720x1280 dots IPS LCD                               |  |
| Keypad                                 |                                                         |  |
| 4 x Function key                       | 1 x Power key                                           |  |
| 2 x Scan Key                           | 2 x Volume key                                          |  |
| Indicator                              |                                                         |  |
| 1 LED indicate charge/Message          |                                                         |  |
| Vibrator                               |                                                         |  |
| Symbologies                            |                                                         |  |
| 1D CCD Barcode scanner                 | UPC-A/E, EAN-8/13, Codabar, Code 39, Code 39 full       |  |
|                                        | ASCI, Code 93,Code 32, Interleaved & Std. 2 of 5, EAN   |  |
|                                        | 128, Code 11, Delta, MSI/Plessey,Code 128, Toshiba, RSS |  |
|                                        | expended, RSS Limited, RSS14.                           |  |
| Audio                                  |                                                         |  |
| 1W speaker 85 dB at 10cm , 3.5mm       | n Audio Jack, Receiver, Microphone                      |  |
| Regulatory Approvals                   |                                                         |  |
| CE, NCC, FCC, BSMI, VCCI, CCC,         | RoHS compliance                                         |  |
| Communication                          |                                                         |  |
| Camera and Flash Light                 | 5MP CMOS Sensor Camera with dual Auto focus LED         |  |
|                                        | flash light                                             |  |
| External storage                       | Support MicroSD memory card up to 32GB                  |  |
| USB                                    | USB 2.0 OTG                                             |  |
| WLAN                                   | IIEEE 802.11 b/g/n                                      |  |
| Bluetooth                              | Bluetooth 4.0                                           |  |
| WWAN                                   | GSM/GPRS/EDGE 850/900/1800/1900 MHzUMTS                 |  |
|                                        | 850/900/1700/1900/2100 MHz WCDMA modem, HSPA+,          |  |
|                                        | DL: 21Mbps/ UL: 5.76Mbps                                |  |

| Other Sensors                      | GPS                                          |
|------------------------------------|----------------------------------------------|
|                                    | eCompass                                     |
|                                    | Light & Proximity sensor                     |
|                                    | G-sensor                                     |
| RFID/HF (Optional)                 | Frequency: 13.56MHz                          |
|                                    | Tag Support: ISO15693, ISO14443A , ISO14443B |
|                                    | Support NFC                                  |
| GPS                                | 12 x 12 mm patch antenna                     |
| Power Source                       |                                              |
| Main Battery                       | 11.9Wh 3.7V @3220mAh Li-Polymer battery pack |
| Backup Battery capacity            | 1 hour                                       |
| Enclosure                          |                                              |
| Weight                             | 285g (with battery)                          |
| Dimension                          | 160mm x17.4mm x 80mm ( without engine )      |
| Environmental                      |                                              |
| Operating temperature              | 14°F to 122°F (-10°C to 50°C)                |
| Storage temperature                | -4°F to 140°F (-20°C to 60°C)                |
| Charging Temperature               | 32°F to 104°F (0°C to 40°C)                  |
| Relative Humidity                  | 5% ~ 95% ( non-condensing )                  |
| Drop test to Concrete              | 1.2 meter                                    |
| Environmental Sealing              | IP65                                         |
| Vibration and Shock test           | MIL-STD-810F, 514.4 process II               |
| Software                           |                                              |
| Android 4.1.1 API level 16         |                                              |
| Accessories                        |                                              |
| Single Slot USB Client/on the go C | radle with Single Slot Battery Charger       |
| Handstrap                          |                                              |
| 3220mAH standard Battery           |                                              |
| USB Communication Cable            |                                              |
|                                    |                                              |

Power adaptor with universal plugs

## **Appendix Worldwide Support**

Unitech's professional support team is available to quickly answer questions or assist with technical-related issues. Should an equipment problem occur, please contact the nearest Unitech regional service representative. For complete contact information please visit the Web sites listed below:

#### **Unitech America**

Los Angeles, Houston http://us.ute.com e-mail: info@us.ute.com http://can.ute.com info@can.ute.com **Mexico** http://latin.ute.com e-mail: info@latin.ute.com **Unitech Asia Pacific & Middle East** Taipei http://apac.ute.com info@apac.ute.com / info@india.ute.com http://mideast.ute.com info@mideast.ute.com **Unitech Japan** Tokyo http://jp.ute.com e-mail: info@jp.ute.com **Unitech Europe** Tilburg / Netherlands http://eu.ute.com e-mail: info@eu.ute.com **Unitech Greater China** Beijing, Shanghai, Guang Zhou, Xiamen http://cn.ute.com info@cn.ute.com Taipei http://tw.ute.com info@tw.ute.com **Head Office** Taipei http://www.ute.com e-mail: info@hq.ute.com